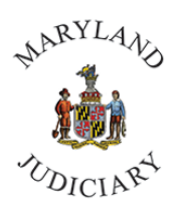

## **ACCESSING YOUR EMPLOYEES - TIP SHEET**

## **TIMESHEETS**

1. Once logged into CONNECT, click "Manager Self Service" from the page menu.

| ▼ My Page    |                       |          |  |  |
|--------------|-----------------------|----------|--|--|
| Service Desk | My Page               | CourtNet |  |  |
|              | Learning Center       |          |  |  |
| U <          | Manager Self Service  | ППП      |  |  |
|              | Employee Self Service |          |  |  |
|              | Recruiting            |          |  |  |
| Pay Data     | Health Benefits       | GEARS    |  |  |

2. Click the "Time Management" tile:

|                   | ▼ Manager Self Service        |                 |
|-------------------|-------------------------------|-----------------|
| HR Forms          | Time & Labor Dashboard Center | Team Scheduling |
|                   | 2002                          | $\bigcirc$      |
|                   |                               |                 |
| Manager Dashboard | Time Management               | Worklist        |
| My Team           |                               |                 |
|                   |                               |                 |

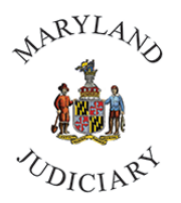

- 3. The next screen will default to the "Employee Timesheet" left panel option.
- 4. By <u>removing</u> the number in the **Reports to Position Number** and then clicking on **Get Employees**, the supervisor/manager will be able to see **two levels** of direct reports.

| 💮 Employee Timesheet       | Report Time                 |                           |                |
|----------------------------|-----------------------------|---------------------------|----------------|
| C Employee Absence Request | Timesheet Summary           |                           |                |
| Eave and Compensatory Time | ✓ Employee Selection        |                           |                |
| 🛗 Absence Request History  | Employee Selection Criteria |                           | Get Employees  |
|                            | Selection Criterion         | Selection Criterion Value | Clear Criteria |
| View Leave Documentation   | Time Reporter Group         | ٩                         | Save Criteria  |
|                            | Employee ID                 | ٩                         |                |
| Approve Reported Time      | Empl Record                 | ٩                         |                |
| Approve Absence Requests   | Last Name                   | ٩                         |                |
|                            | First Name                  | ٩                         |                |
|                            | Department                  | ٩                         |                |
|                            | Supervisor ID               | ٩                         |                |
|                            | Reports To Position Number  | 059120 Q                  |                |
|                            | Location Code               | ٩                         |                |
|                            | Workgroup                   | ٩                         |                |

## **ABSENCE REQUEST HISTORY**

Selecting other left panel options, such as Absence Request History, the supervisor/manager may see all levels
of employees (click on the "+" sign to see the direct reports of that employee):

| Employee Timesheet          | Absence Request H       | listory                                          |                          |           |                      |                   |                |
|-----------------------------|-------------------------|--------------------------------------------------|--------------------------|-----------|----------------------|-------------------|----------------|
| Employee Absence Request    | Employee Selection Cri  | iteria                                           |                          |           |                      |                   |                |
| Leave and Compensatory Time | Select the employee you | Il be working with. You can initiate transaction | ons only for employees v | /ho repor | ted to you as of the | e date you entere | d on this page |
| Absence Request History     | As                      | Of Date 04/07/2021 B Refresh Emplo               | oyees                    |           |                      |                   | Find Em        |
| Employee Leave History      | SHARON BURKE's          | employees                                        |                          |           | Personalize          | First 🕢           | 1-10 of 10 🛞   |
| Manuel anna Danamatatian    | Select                  | Name                                             | Empl ID                  | Job       | Empl Status          | HR Status         | Position       |
| View Leave Documentation    | Select                  | 🗆 LINDA DAVIS                                    | 000000582                | 0         | Active               | Active            | 059077         |
| Approve Reported Time       | Select                  |                                                  | 000001105                | 0         | Active               | Active            | 059067         |
| Approve Absence Requests    | Select                  | CARL DEYHLE                                      | 000001242                | 0         | Active               | Active            | 059085         |
|                             | Select                  | ETHEL BOWEN                                      | 000003931                | 0         | Active               | Active            | N16175         |
|                             | Select                  | JESSICA RORER                                    | 000001730                | 0         | Active               | Active            | 077538         |
|                             | Select                  | KAREN HENNINGSEN                                 | 000001544                | 0         | Active               | Active            | 059078         |
|                             | Select                  | LINDA STOUT                                      | 000003137                | 0         | Active               | Active            | 059056         |
|                             | Select                  | RUTH COPSEY                                      | 000020714                | 0         | Active               | Active            | N16141         |
|                             | Select                  |                                                  | 000003367                | 0         | Active               | Active            | 059040         |
|                             | Select                  | E LAUREN KOEVARI                                 | 000002023                | 0         | Active               | Active            | 059088         |

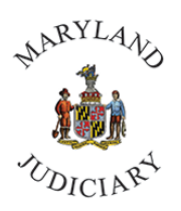

## **MY TEAM**

1. Once logged into CONNECT, click "Manager Self Service" from the page menu.

| ▼ My Page    |                       |          |  |  |
|--------------|-----------------------|----------|--|--|
| Service Desk | My Page               | CourtNet |  |  |
|              | Learning Center       |          |  |  |
| <b>U</b> <   | Manager Self Service  | ΠΠ       |  |  |
|              | Employee Self Service |          |  |  |
|              | Recruiting            |          |  |  |
| Pay Data     | Health Benefits       | GEARS    |  |  |

2. Click the "My Team" tile:

|                   | ▼ Manager Self Service        |                 |
|-------------------|-------------------------------|-----------------|
| HR Forms          | Time & Labor Dashboard Center | Team Scheduling |
| Manager Dashboard | Time Management               | Worklist        |
| My Team           |                               |                 |

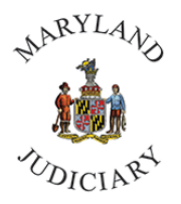

3. The next screen will show your direct reports.

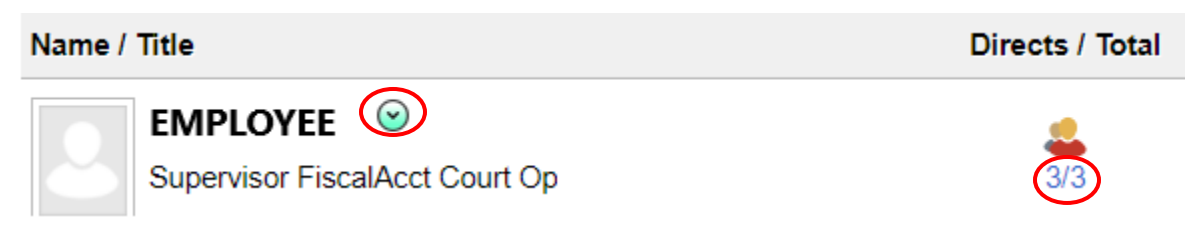

- 4. In this example, by clicking on the actual number of **Directs / Total** (in **blue**), a supervisor may see the direct reports of this employee.
- 5. By clicking on the down arrow (in green) next to this employee's name, there are a number of additional actions available:
- 6. The most useful of these is "Job and Personal Information" and then "View Employee Personal Info", which provides the <u>employee's PIN</u>, Position, Department, Location, and access to contact information.

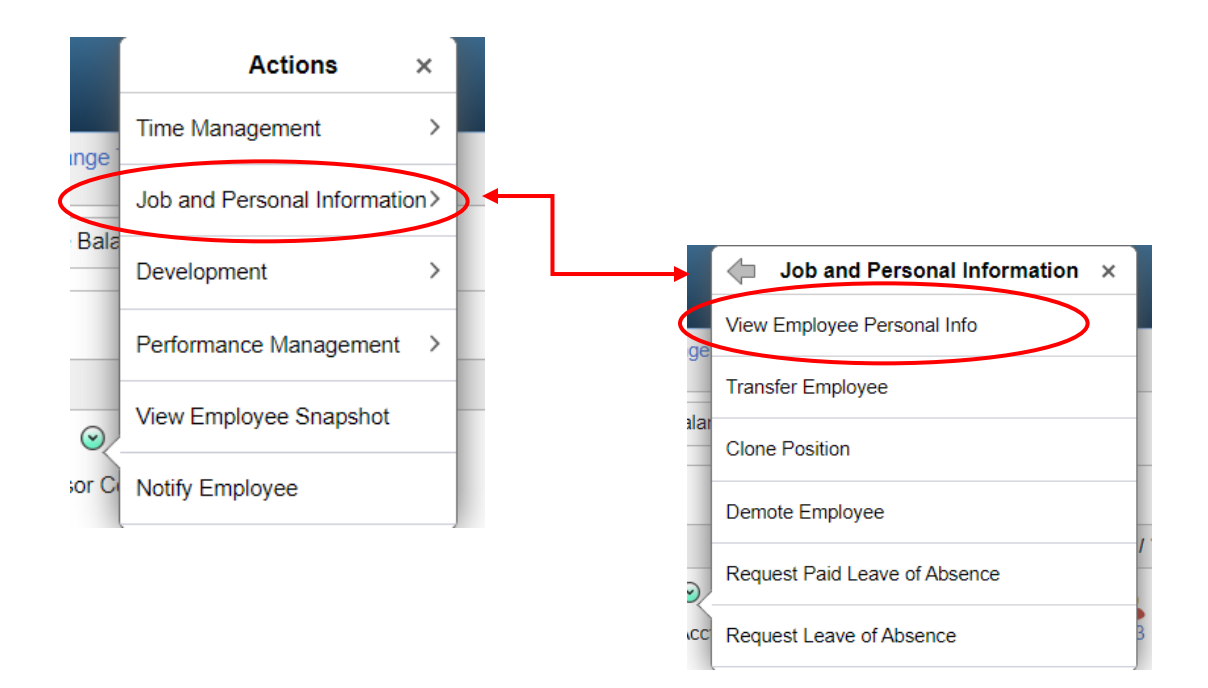

If you have any questions about accessing your employees, please contact Human Resources Information Systems (HRIS) at (410) 260-6550.